# <section-header>

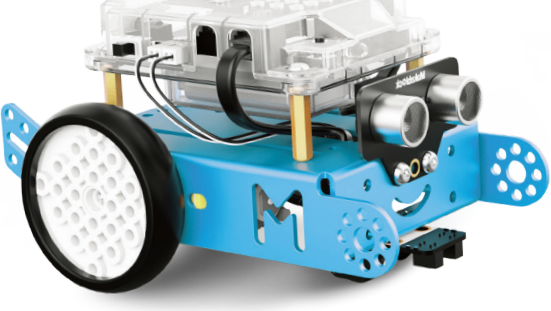

# Makebl‡ck

line follower Port1

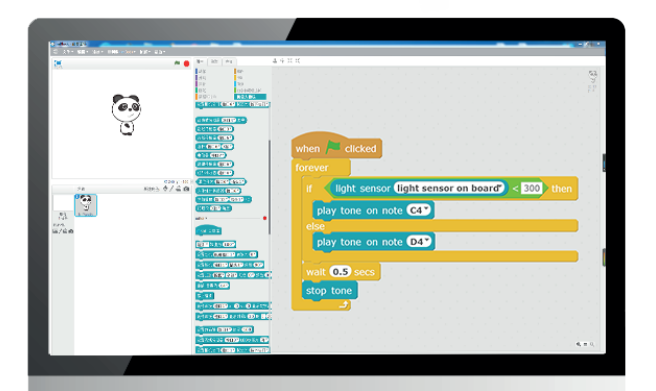

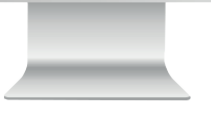

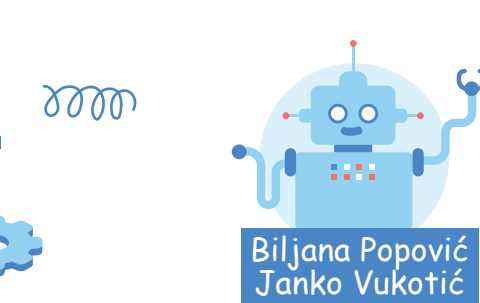

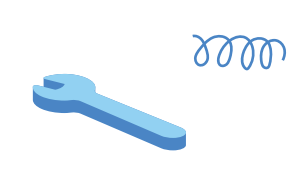

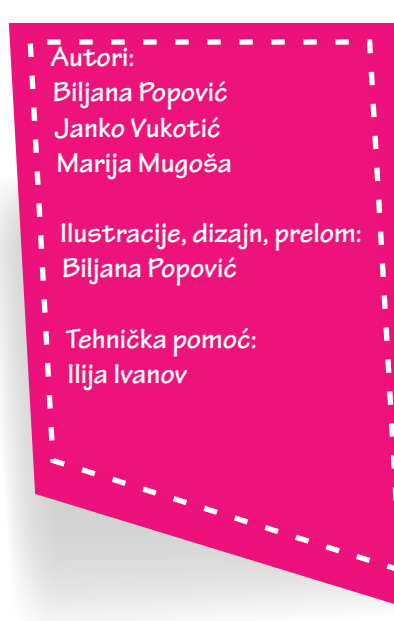

Skripta je nastala za potrebe realitacije Projekta Mali programeri koji je finansiran od strane Crnogorskog Telekoma u okviru konkursa "Za svako dobro". Takođe, skripta se može koristi kao pomoćno nastavno sredstvo za realizaciju Obrazovno-vaspitni ishod 8 u VIII razredu (Na kraju učenja učenik će biti osposobljen da prepozna mogućnosti uobičajene primjene robota i načine upavljanja robotom.).

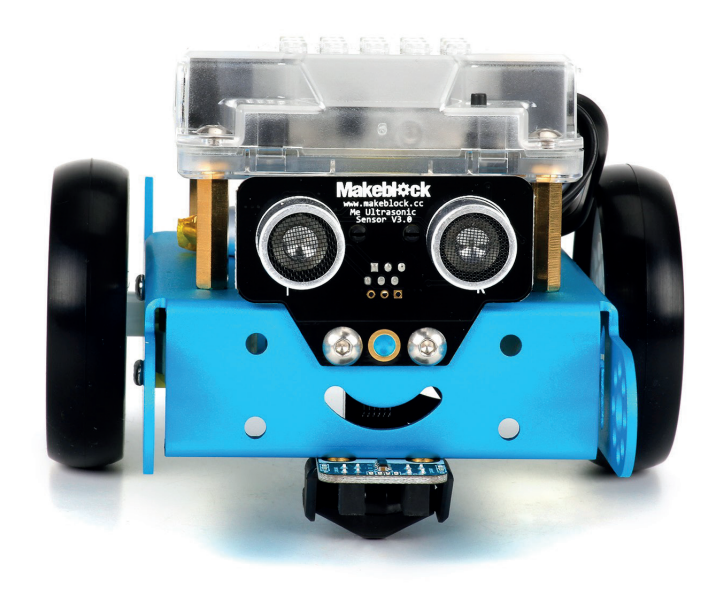

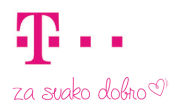

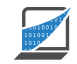

Udruženje profesora INFORMATIKE

#### mBot & mBlock

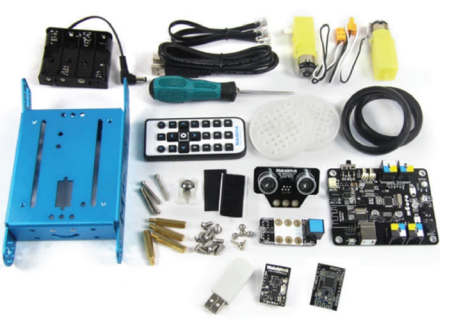

mBot je edukativni set namijenjen djeci da kroz njegovu upotrebu uživaju u praktičnom iskustvu programiranja, elektronike i robotike. Sasvim jednostavan za montažu mBot pruža beskonačne mogućnosti za učenje STEM-a (nauka, tehnologija, inženjering, matematika). Program koji se koristi za upravljanje mBot-om je mBlock, inspirisan Scratch-om 2.0. Povezivanje robota sa računarom vrši se preko Bluetooth-a ili 2.4*G* Wireless modula.

#### mBot robot

Za otkrivanje okruženja koristi određene senzore.

Matična ploča registruje sva dešavanja i daje naređenja na osnovu onoga što smo programirali.

> Robot se kreće pomoću dva motora i točkova.

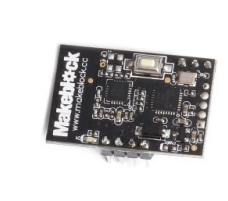

2.4G Modul Omogućava bežično povezivanje mBota sa računarom u opsegu od 15 metara.

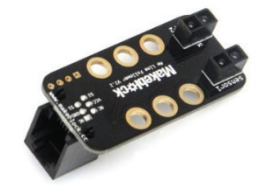

Line Follower Vidi crnu liniju na bijelom papiru ili obratno

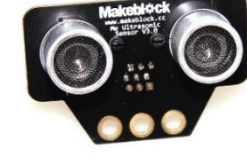

Ultrasonic Sensor Detekcija udaljenosti

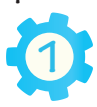

#### Pokretanje mBlock programa

mBlock možemo preuzeti sa službene web stranice http://www.mblock.cc/

Nakon što smo instalirali mBlock i pokrenuli ga, trebali bismo dobiti prozor kakav je prikazan na sljedećoj slici. mBlock program baziran je na Scratch programskom jeziku u kojem su nadograđene komponente za programiranje mBot robota.

robota s računarom. Prekidač za uključivanje i isključivanje robota na samom robotu mora biti postavljen tako da je robot uključen. Windows će automatski otkriti novi spojeni hardver i instalirati upravljačke programe. Kada operativni sistem završi sa instalacijom, kliknemo na karticu Connect/Serial Port i izaberemo odgovarajući COM port. Kada se mBot i mBlock povežu u naslovnoj traci mBlock programa pisaće Connected. Ovaj korak treba napraviti svaki put kada spojimo robota sa računarom!

1

∞/**≏**ø

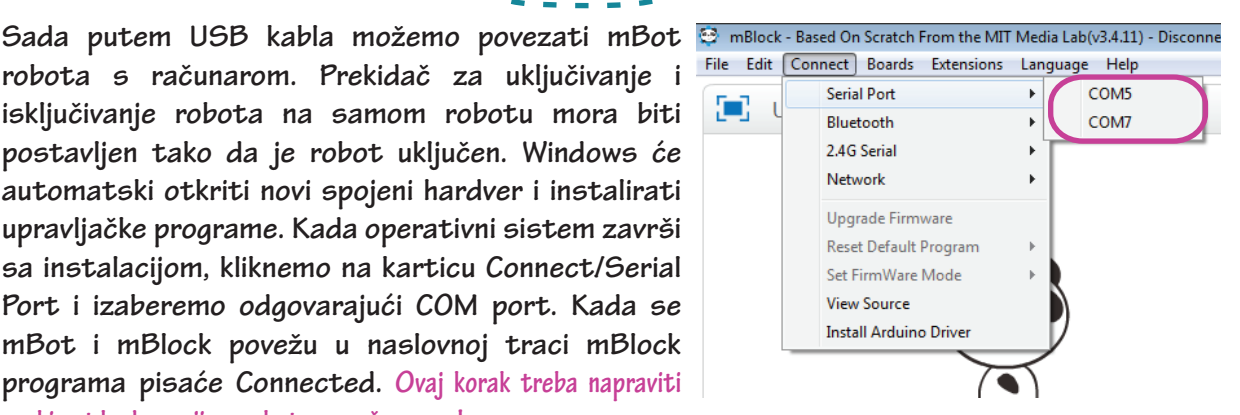

1. Scenska oblast 2. Kategorije blokova 3. Popis blokova

4.0blast za pisanje programa

😁 mBlock - Based On Scratch From the MIT Media Lal File Edit Connect Boards Extensions Language

|            |   |                        |   | , |
|------------|---|------------------------|---|---|
| <b>-</b>   |   | Serial Port            | + |   |
| <b>.</b> . | Y | Bluetooth              | + |   |
|            |   | 2.4G Serial            | + |   |
|            |   | Network                | + |   |
|            |   | Upgrade Firmware       |   |   |
|            |   | Reset Default Program  |   |   |
|            |   | Set FirmWare Mode      |   |   |
|            |   | View Source            |   | Ν |
|            |   | Install Arduino Driver |   | 1 |
|            |   |                        | / |   |

#### Instalacija upravljačkih programa

Kako bi računar mogao komunicirati s mBot-om potrebno je instalirati upravljačke programe. To možemo učiniti klikom na karticu Edit i odabirom opcije Install Arduino driver.

Na pitanje o dozvoli za instalaciju upravljačkih programa odgovorite potvrdno i pokrenite instalaciju klikom na Install u novootvorenom prozoru.

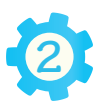

♦/▲@

#### Ugradnja nove verzije firmware-a

mBlock je uspješno spojen na mBot-a, ali još uvijek ne mogu komunicirati jedan s drugim jer nijesu usklađeni. Kako bismo ih uskladili moramo instalirati najnoviju verziju softvera na ploču robota.

Ovaj korak potrebno je napraviti samo jednom kada složimo robota! Prije nego što krenemo dalje u rad s našim robotom ugradićemo novu verziju osnovnog softvera koji mu je potreban za ispravan rad – njegovog firmware-a. To možemo učiniti odabirom kartice Connect te odabirom opcije Upgrade firmware.

#### Povezivanje robota sa računarom

mBot robota možemo povezati na dva načina – da radi kao samostalan robot i da radi uz pomoć računara. Kada mBot radi uz pomoć računar, mora s računarom biti povezan putem 2.4G Wireless modula ili USB kabla, a kada radi samostalno može bez veze s računarom izvršavati program koji smo u njega upisali.

#### Bežična komunikacija

Modul 2.4*G* uključuje dva dijela: 2.4*G* bežični USB za računare i 2.4*G* bežični USB modul za mBot. Koristi istu tehnologiju kao bežični miš i veoma je pogodan za učionicu. Za korišćenje 2.4*G* Wireless modula nisu potrebni upravljački programi. Povezivanje se vrši klikom na karticu Connect/2.4*G* Serial/Connect.

|                                    | 🤓 m            | Block | - Base | d On S  | Scratch | From the MI   | T Medi  | ia Lab(  | v3.4.11) - | Disconnecte |  |  |
|------------------------------------|----------------|-------|--------|---------|---------|---------------|---------|----------|------------|-------------|--|--|
|                                    | File           | Edit  | Conn   | nect    | Boards  | Extensions    | Lang    | guage    | Help       |             |  |  |
|                                    | <b></b>        | а.    |        | Serial  | Port    |               | •       |          |            |             |  |  |
|                                    | ۰L.,           | i u   |        | Blueto  | oth     |               | •       |          |            |             |  |  |
|                                    |                |       | :      | 2.4G S  | erial   |               | •       |          | Connect    |             |  |  |
|                                    |                |       |        | Netwo   | ork     |               | •       |          |            |             |  |  |
|                                    |                |       |        | Upgra   | de Firm | ware          |         |          |            |             |  |  |
|                                    |                |       |        | Reset   | Default | Program       | ►       | I        |            |             |  |  |
|                                    |                |       |        | Set Fir | mWare   | Mode          | ►       |          |            |             |  |  |
| ¥                                  |                |       | 1      | View S  | ource   |               |         |          |            |             |  |  |
|                                    |                |       |        |         | I       | Install       | Arduin  | o Driver |            | V -         |  |  |
| na wi-fi modulu prestaje treperiti |                |       | _      |         |         | $\overline{}$ | $\prec$ |          |            |             |  |  |
| konstantno sija.                   | ,              |       |        |         |         |               |         |          |            |             |  |  |
|                                    | 1              | 1     | 3      |         |         |               |         |          |            |             |  |  |
|                                    | <b>a b a a</b> |       | Y      |         |         |               |         |          |            |             |  |  |

| mBlock         | - Bas | ed On Scratch From the MIT | Media | L |
|----------------|-------|----------------------------|-------|---|
| ile Edit       | Con   | nect Boards Extensions     | Langu | a |
| <b>F-1</b> .   |       | Serial Port                | +     |   |
| L <b>-</b> J ( |       | Bluetooth                  | - F   |   |
|                |       | 2.4G Serial                | -     |   |
|                |       | Network                    | -     |   |
|                | C     | Upgrade Firmware           |       |   |
|                |       | Reset Default Program      | •     |   |
|                |       | Set FirmWare Mode          | - F   |   |
|                |       | View Source                |       | ١ |
|                |       | Install Arduino Driver     | V     | / |

Unošenjem novog programa u mBot izbrisan je osnovni program, koji možemo vratiti odabirom opcije Reset default program iz Connect kartice

#### Arduino režim-upisivanje programa u robota

Kako bismo postavili način rada u Arduino režim kliknimo na karticu Edit i odaberemo Arduino mode. Ovaj korak će zapravo ubaciti program u robota i zamijeniti prethodni program koji je u robotu bio upisan. Svaki put kada prebacimo novi program onaj stari će biti izbrisan.

| 😔 mBlock - Based On Scratch From the MIT Media |              |             |        |          |     |      |
|------------------------------------------------|--------------|-------------|--------|----------|-----|------|
| File                                           | Edit         | Connect     | Boards | Extensio | ons | Lang |
| S                                              |              | Undelete    |        |          |     |      |
|                                                | $\checkmark$ | Hide stage  | layout |          |     |      |
|                                                |              | Small stage | layout |          |     |      |
|                                                |              | Turbo mod   | le     |          |     |      |
|                                                | $\checkmark$ | Arduino m   | ode    |          |     |      |
| [                                              | Data8        | Blocks      | Ro     | bots     |     |      |
|                                                |              |             |        |          |     |      |

mBot Program

naredbi prevucite

Pokretanje mBota u samostalnom načinu rada koji se unutar mBlock-a naziva Arduino mod.

Kako bi robot počeo s izvršavanjem programa potrebno je program prebaciti u robota. Taj se postupak pokreće klikom na Upload to Arduino.

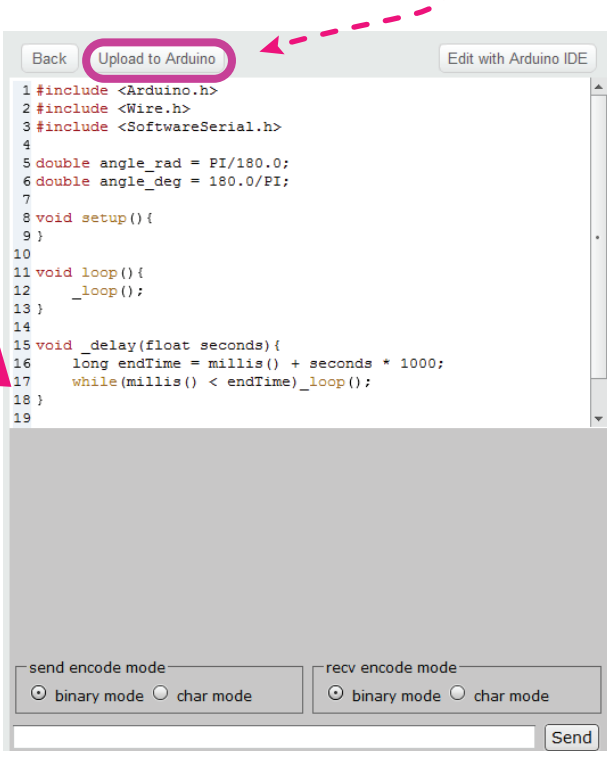

Kako bi prebacivanje programa na robota bilo moguće robot mora biti spojen na računar putem USB kabla i dugme na robotu mora biti uključeno. Takođe, robot mora biti povezan s mBlock programom preko opcije Connect – Serial port. Nakon što odaberete opciju Upload to Arduino sačekajte desetak sekundi dok se program prevede i započeće prebacivanje programa u robota.

Odaberite kategoriju Robots i iz popisa

Program u prostor za pisanje programa.

naredbu mBot

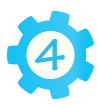

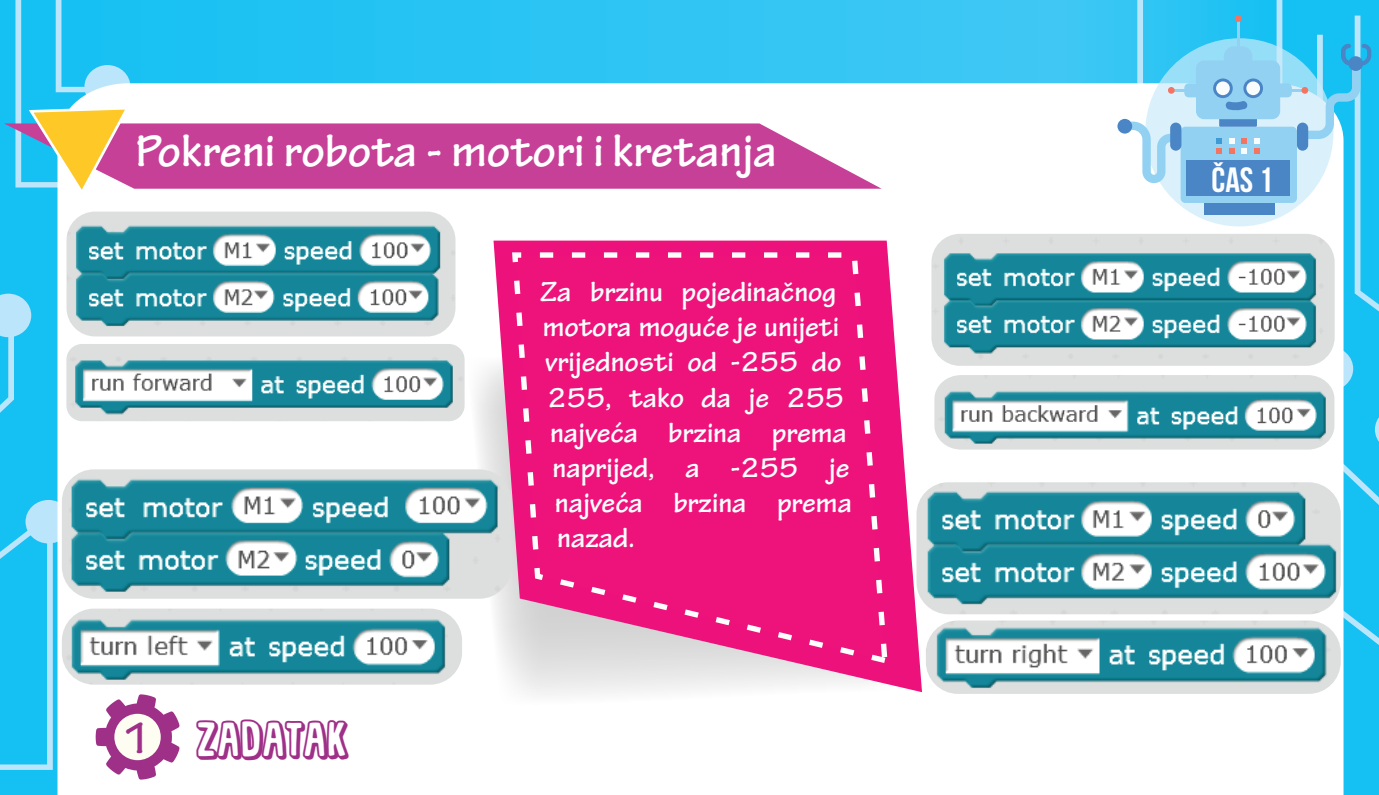

Napravićemo program da kada pritisnemo dugme na robotu, robot će se kretati naprijed 1 sekundu brzinom 100, zatim će se kretati nazad 1 sekundu brzinom 100 i nakon toga će stati.

| mBot Program                       |
|------------------------------------|
| wait until on board button pressed |
| run forward 🔻 at speed 100         |
| wait 1 secs                        |
| run backward 🔻 at speed 100 💙      |
| wait 1 secs                        |
| run backward 🔻 at speed 💽          |

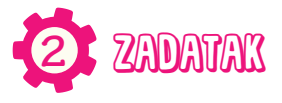

Potrebno je napisati program za upravljanje robotom uz pomoć strelica sa daljinskog. Ako je strelica gore pritisnuta robot se kreće naprijed brzinom 100, ako je strelica dolje pritisnuta robot se kreće nazad brzinom 100, ako je strelica lijevo pritisnuta robot se kreće lijevo brzinom 100, ako je strelica desno pritisnuta robot se kreće desno brzinom 100.

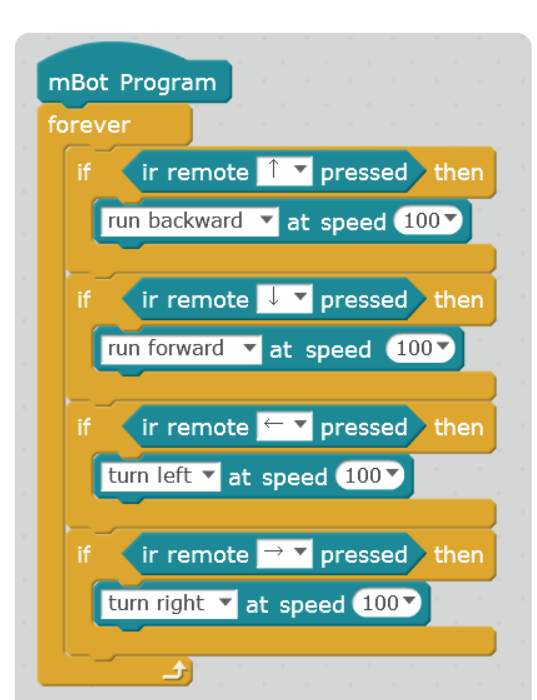

#### RGB LED svjetla

RGB LED svjetlo je izlazni uređaj. Može emitovati svijetlo bilo koje boje koristeći kombinaciju crvene, zelene i plave boje. Raspon vrijednosti za svaku boju je od 0 do 255. Ako želimo ugasiti svijetla, moramo postaviti sve tri vrijednosti na nulu.

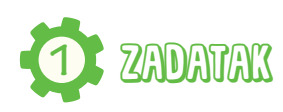

Prilikom pritiska dugmeta A, B ili C na daljinskom paliće se određene boje na robotu i to na sledeći način: A-crvena boja B-zelena boja C-plava boja

| mBot Program                                  |
|-----------------------------------------------|
| forever                                       |
| repeat until (ir remote A ressed)             |
| set led on board all red 255 green 0 blue 0   |
|                                               |
| repeat until (ir remote B 🕈 pressed)          |
| set led on board all red Or green 255 blue Or |
|                                               |
| repeat until (ir remote C r pressed)          |
| set led on board all red Or green Or blue 255 |
|                                               |
|                                               |

![](_page_7_Picture_5.jpeg)

ZADATAK

Robot ima lijevu i desnu RGB diodu, iskoristi to i napravi da se naizmjenično pale poput rotacijskog svijetla svake 0.2 sekunde.

# 3 ZADATAK

Nakon pritiska na dugme (button) obje RGB diode trebaju svijetliti žutom bojom (crvena + zelena).

![](_page_7_Picture_10.jpeg)

![](_page_7_Picture_11.jpeg)

![](_page_8_Figure_0.jpeg)

#### Ultrazvučni senzor

Ultrazvučni senzor je ulazni uređaj koji mjeri udaljenost robota od prepreke. Ima dva "oka", jedno emituje ultrazvučne talase - predajnik, dok drugo prima signal - prijemnik koji se odbije o prepreku. U zavisnosti od toga koliko je vremena trebalo da se zvuk vrati robot može zaključiti koliko je udaljen od prepreke. Opseg detekcije: 3cm - 400cm; ugao detekcije: 30°;

![](_page_9_Picture_2.jpeg)

![](_page_9_Picture_3.jpeg)

Napiši program u kome će robot u zavisnosti od udaljenosti od prepreke paliti određene RGB diode i svirati određeni ton. Ukoliko je udaljenost robota do prepreke manja od 10 cm onda postavi LED svjetla na crvenu boju i ton C4 Whole, ukoliko je robot na relaciji od 10cm do 20cm od prepreke pale se plave diode i svira ton C4 Half, dok u situaciji kada je robot na udaljenosti većoj od 20cm i manjoj od 30 cm pali se plava dioda i svira C4 Quarter ton, za sve ostale situacije ne svijetle diode. If-then-else naredba poslužiće nam za odlučivanje o tome koji uslov je ispunjen.

| forever<br>if<br>se | er<br>ultrasonic sensor Port3 distance < 10 then<br>et led on board all red 255 green 0 blue 0<br>blay tone on note C4 beat Whole                                                       |
|---------------------|----------------------------------------------------------------------------------------------------|
| else                |                                                                                                    |
| if                  | ultrasonic sensor (Port3) distance > 10 and ultrasonic sensor (Port3) distance < 20 then                                                                                                |
|                     | set led on board all red 0 green 255 blue 0 play tone on note C4 beat Half                                                                                                    |
| el                  | lse                                                                                                    |
|                     | if ultrasonic sensor Port3 distance > 20 and ultrasonic sensor Port3 distance < 30 th                                                                                                   |
|                     | set led on board ally red Oy green Oy blue (255)                                                                                                    |
|                     | play tone on note C4 beat Quarter                                                                                                    |
|                     | else                                                                                                    |
|                     | set led on board all red 💽 green 💽 blue 💽                                                                                                    |
| 111                 |                                                                                                    |
|                     |                                                                                                    |
|                     | 🖕 🖌 a statut e statut e statut e statut e statut e statut e statut e statut e statut e statut e statut e statut e statut e statut e statut e statut e statut e statut e statut e statut |

![](_page_10_Picture_0.jpeg)

![](_page_10_Picture_1.jpeg)

Pritiskom na dugme robot se nasumično giba prema naprijed, lijevo ili desno. Ukoliko robot naiđe na prepreku unutar 20cm, mora se vratiti unazad i nastaviti s nasumičnim kretanjem do sljedeće prepreke. U momentu kretanja nazad diode svijetle crvenom bojom i robot svira ton D4 Half.

| mBot Program                                  |                                    |
|-----------------------------------------------|------------------------------------|
| wait until on board button pressed V          | unkcija modulo (mod) vraća ostatak |
| reset timer                                   | ori dijeljenju.                    |
| forever                                       | <u></u>                            |
| if timer mod 1 > 0.5 then                     |                                    |
| set motor M1 speed pick random 0 to 255       | 16 mod 1                           |
| set motor M2 speed pick random 0 to 255       | 1.0 1100 1                         |
| if ultrasonic sensor Port3 distance < 20 then |                                    |
| set motor M1 speed pick random -255 to -100   | Vrača vrijednost 0.6               |
| set motor M2 speed pick random -255 to -100   |                                    |
| play tone on note D4▼ beat Half ▼             |                                    |
| set led on board all red 255 green Or blue Or | (5.2) mod (2)                      |
| wait 0.5 secs                                 |                                    |
| set motor M1 speed 0                          | ▼                                  |
| set motor M2 speed 0                          | Vraća vrijednost 1.2               |
|                                               |                                    |
|                                               |                                    |

![](_page_10_Picture_4.jpeg)

Zadatak je napisan tako da robot prati prepreku i kada dođe na 10cm od prepreke da se zaustavi. Ako se prepreka pomjera naprijed robot će je pratiti, a ako se prepreka pomjera nazad robot će se udaljavati od prepreke.

![](_page_10_Figure_6.jpeg)

![](_page_10_Picture_7.jpeg)

#### Senzor za praćenje linije

Senzor za praćenje linije nalazi se na donjoj strani robota, sastoji se od 2 optička senzora, svaki od njih može "vidjeti" da li se ispod njega nalazi bijela ili crna boja. Na pogledu odozgo možemo vidjeti da na samom senzoru imamo 2 led diode. Svaka od njih pokazuje stanje pojedinog senzora. Kada se pojedini senzor nađe na bijeloj podlozi tada led dioda svijetli plavom bojom, a kada se taj senzor nađe na crnoj podlozi led dioda ne svijetli. Tokom vožnje robot se može naći u 4 moguće situacije u zavisnosti od toga gdje se nalaze senzori.

## SITUACIJA ()

![](_page_11_Picture_3.jpeg)

Lijevi senzor - crno Desni senzor - crno

Naredba: idi pravo

### SILOVGHV J

![](_page_11_Picture_7.jpeg)

Lijevi senzor - crno Desni senzor - bijelo

Naredba: skreni lijevo

![](_page_11_Picture_10.jpeg)

Lijevi senzor - bijelo Desni senzor - crno

Naredba: skreni desno

# SITUACIJA 3

![](_page_11_Picture_14.jpeg)

Lijevi senzor - bijelo Desni senzor - bijelo

Naredba: idi nazad

![](_page_11_Figure_17.jpeg)

![](_page_11_Picture_18.jpeg)

Napiši program u kome će robot pratiti crnu liniju i to na način ako je stanje senzora jednako O, robot mora ići naprijed, ako je stanje senzora jednako 1, robot mora skrenuti u lijevo. Ako je stanje senzora 2 skrenuti u desno i ako je senzora jednako 3 robot mora ići natrag.

![](_page_11_Picture_20.jpeg)

![](_page_12_Picture_0.jpeg)

Napiši program koji će omogućiti robotu da klikom na dugme A sa daljinskog, robot prati ravnu liniju na čijem se kraju nalazi prepreka. Robot treba pratiti liniju sve dok ne dođe na udaljenost od 15cm od prepreke. Kad robot dođe do prepreke treba uključiti LED svjetla da svijetle žutom bojom i treba odsvirati ton B4 Half. Za prepreku možete koristiti kutiju od mBot-a.

![](_page_12_Figure_2.jpeg)

![](_page_12_Picture_3.jpeg)

![](_page_13_Picture_0.jpeg)

Ako se mBot našao u mračnom prostoru, mora aktivirati alarm. Pri alarmu obje RGB diode blinkaju crvenom bojom, a zvučnik svira ton G4 (ton se svira paralelno s paljenjem i gašenjem dioda). Alarm će svirati sve dok se ne pritisne dugme na mBotu.

 $\mathbf{O}$ 

| mBo  | mBot Program                                      |  |  |  |  |  |
|------|---------------------------------------------------|--|--|--|--|--|
| repe | at until on board button pressed -                |  |  |  |  |  |
| if   | light sensor (light sensor on board ▼) < 500 then |  |  |  |  |  |
|      | set led on board all red 255 green 0 blue 0       |  |  |  |  |  |
|      | play tone on note C4 beat Half                    |  |  |  |  |  |
|      | wait 0.1 secs                                     |  |  |  |  |  |
|      | set led on board all red Or green Or blue Or      |  |  |  |  |  |
|      | play tone on note C4 beat Half                    |  |  |  |  |  |
|      |                                                   |  |  |  |  |  |

![](_page_13_Picture_3.jpeg)

![](_page_14_Picture_0.jpeg)

![](_page_14_Picture_1.jpeg)

Želimo napisati program koji će omogućiti robotu da se nakon pritiska na dugme počne kretati u krug i nakon svake sekunde treba da promijeni boju diode i zasvira neki drugi ton. Broj kombinacija boja i tonova definisaćemo kreiranjem novog Block-a "Nova boja". Takođe treba kreirati i varijablu/promjenljivu "Boja".

![](_page_14_Figure_3.jpeg)

![](_page_15_Picture_0.jpeg)